EHCHUBGUIDEGEN5\_MYACCOUNT

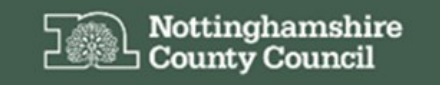

Education, Health and Care Hub

# EHC Hub Guidance My Account

1

# ACCESSING THE EHC HUB

The EHC Hub can be accessed via the following link/URL:

#### https://ehchub.nottinghamshire.gov.uk/

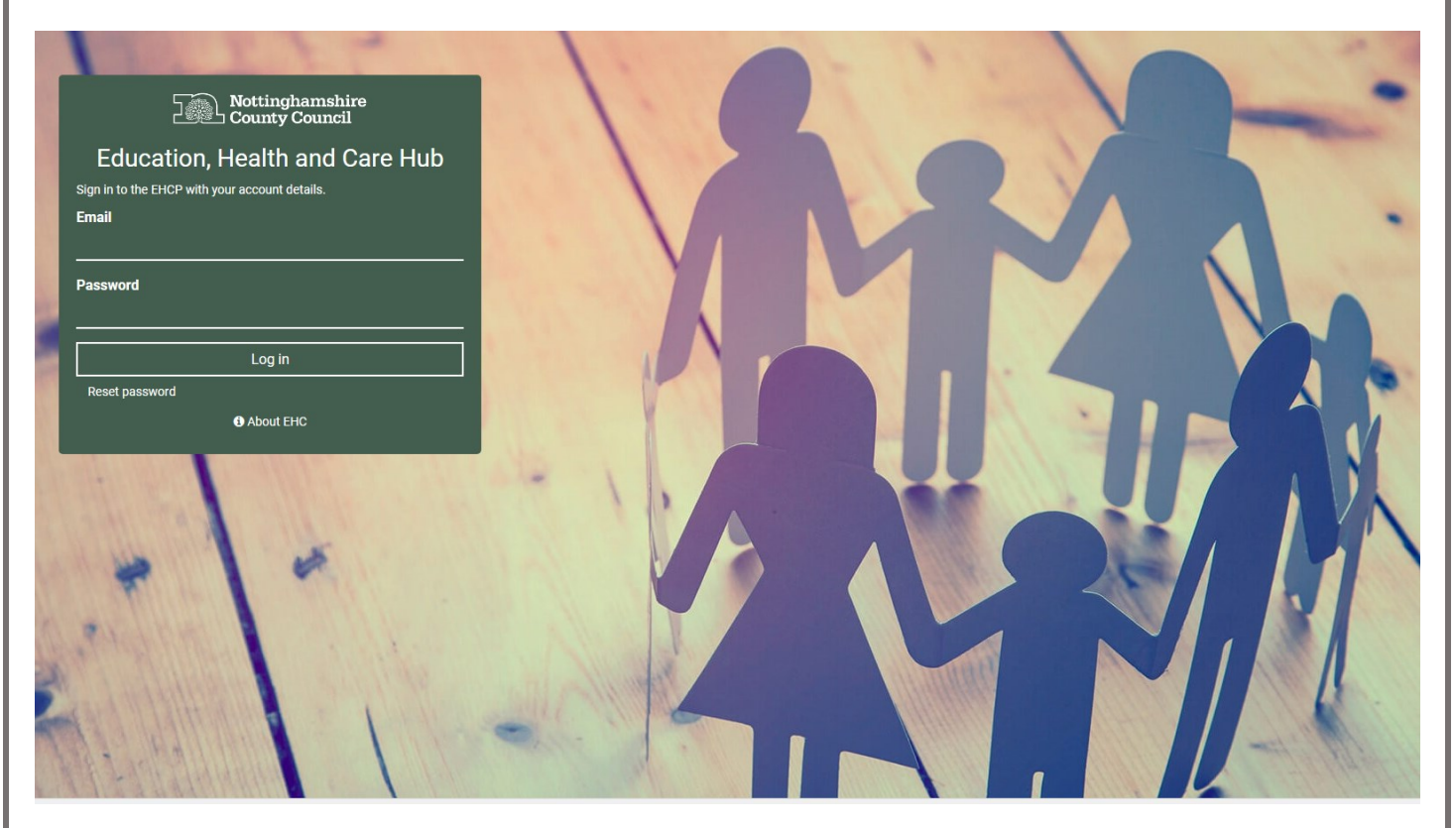

For more information about the EHC process click O About EHC

The following gives an overview of the screens and processes available within the **My Account** section of EHC Hub:

### ACCOUNT SETTINGS

| Nottinghamshire<br>County Council                                                                                                    |                                                                                                    | About EHC | Log out |
|----------------------------------------------------------------------------------------------------|----------------------------------------------------------------------------------------------------|-----------|---------|
| ✓     My cases in progress       My live cases     Update Profile       ✓ Unassigned cases     Change Password       ✓ All cases     Change Email Accounts       ← New request     Change Email Accounts       ✓ Admin Areas     Vertice       ✓ Admin Areas     Vertice | Update Profile<br>Update the details of your profile below and then click the 'Update' button.<br>• Name:<br>Steve Firmage<br>Update |           |         |

Within the **Account Settings** section you can manage your EHC Hub user account and change your profile information, your password and as well as manage the email addresses attached to your user account.

To access this area of the hub, click the **Account settings** option on the EHC Hub menu. This will open the **My Account** screen

| Nottingh<br>County C                                                         | amshire<br>Council                       | ● About EHC Log out                                                                            |
|------------------------------------------------------------------------------|------------------------------------------|------------------------------------------------------------------------------------------------|
| <ul> <li>My cases in progress</li> <li>My live cases</li> </ul>              | My Account                               | Update Profile<br>Update the details of your profile below and then click the 'Update' button. |
| <ul> <li>Unassigned cases</li> <li>All cases</li> <li>New request</li> </ul> | Change Password<br>Manage Email Accounts | * Name :<br>Steve Firmage                                                                      |
| Import Plan International Account Actions                                    |                                          |                                                                                                |

### UPDATE PROFILE

The update profile section of the **My Account** screen enables you to make changes to your profile information, note that both internal and external users of the hub can see the information you record against your profile.

| Update Profile                                                          |      |  |
|-------------------------------------------------------------------------|------|--|
| Update the details of your profile below and then click the 'Update' bu | ton. |  |
| * Name :                                                                |      |  |
| Steve Firmage                                                           |      |  |
| Update                                                                  |      |  |

Make changes to your profile information in the fields provided. Once you have amended the information click Update to confirm the changes.

NOTE: fields marked with a red \* are mandatory for completion before you can update a record.

### CHANGE PASSWORD

| Nottingh<br>County C                                                                                                    | amshire<br>Council                                                       |                                                                                                    | About EHC | Log out |
|----------------------------------------------------------------------------------------------------|--------------------------------------------------------------------------|----------------------------------------------------------------------------------------------------|-----------|---------|
| <ul> <li>Ky cases in progress</li> <li>My live cases</li> <li>Unassigned cases</li> <li>All cases</li> <li>All cases</li> <li>New request</li> <li>Import Plan</li> <li>Reports</li> <li>Admin Area</li> <li>Account settings</li> </ul> | My Account<br>Update Profile<br>Change Password<br>Manage Email Accounts | Update Profile<br>Update the details of your profile below and then click the 'Update' button.<br>• Name:<br>Steve Firmage |           |         |

Should you need to change your password in the EHC Hub, click the Change Password option on the My Account sub-menu.

This will open a new Change Password screen.

| Change Password                                                  |        |
|------------------------------------------------------------------|--------|
|                                                                  |        |
| Update your password below and then click the Change password be | utton. |
| * Current password :                                             |        |
| -                                                                |        |
|                                                                  |        |
| * New password :                                                 |        |
|                                                                  |        |
|                                                                  |        |
| * Confirm New password:                                          |        |
|                                                                  |        |
|                                                                  |        |
| Change password                                                  |        |
|                                                                  |        |
|                                                                  |        |

Enter your current password and confirm your new password in the fields available then click Change password to make the change to your password.

NOTE: All fields on this screen are marked with a red \* and are therefore mandatory.

# MANAGE EMAIL ACCOUNTS

1

| Nottingh<br>County C                                            | amshire<br>Jouncil           |                                                                                                | About EHC | Log out |
|-----------------------------------------------------------------|------------------------------|------------------------------------------------------------------------------------------------|-----------|---------|
| <ul> <li>My cases in progress</li> <li>My live cases</li> </ul> | My Account<br>Update Profile | Update Profile<br>Update the details of your profile below and then click the 'Update' button. |           |         |
| Unassigned cases                                                | Manage Email Accounts        | Steve Firmage                                                                                  |           |         |
| Reports      Admin Area      Account settings                   |                              |                                                                                                |           |         |

Here you can manage the email accounts that the EHC Hub holds to contact you. To access this area click **Manage Email Accounts** from the **My Account** menu. This will open the manage email accounts screen

| Available accounts   The table below lists the email accounts you have set up.   Email   Primary Account   steve. firmage@nottscc.gov.uk   ✓   Add new email account you wish to add. A validation token will be sent to this address which you will need to finalise the addition of this account.  Inter the address of the email account you wish to add. A validation token will be sent to this address which you will need to finalise the addition of the secount. | Manage Email Accounts                                    |                 |              |
|----------------------------------------------------------------------------------------------------|----------------------------------------------------------|-----------------|--------------|
| The table below lists the email accounts you have set up.     Email     Primary Account     steve.firmage@nottscc.gov.uk     ✓     Add new email account     Enter the address of the email account you wish to add. A validation token will be sent to this address which you will need to finalise the addition of this account.     Image@nottscc.gov.uk                                                                                                    | Available accounts                                       |                 |              |
| Email     Primary Account       steve.firmage@nottscc.gov.uk     ✓       Add new email account     ✓                                                                                                    | he table below lists the email accounts you have set up. |                 |              |
| steve.firmage@nottscc.gov.uk                                                                                                    | Email                                                    | Primary Account | Activated    |
| Add new email account Enter the address of the email account you wish to add. A validation token will be sent to this address which you will need to finalise the addition of this account. Add Reference action was accounted.                                                                                                    | steve.firmage@nottscc.gov.uk                             | $\checkmark$    | $\checkmark$ |
|                                                                                                    | Add new email account                                    |                 |              |

To add another email account, enter the details of the account in the field provided, then click the hub will send a message with a validation token to this email address.

#### Dear Steve Firmage,

You have added this email address to your EHC Hub account and it now requires validating.

- Please sign in to the EHC Hub
- Navigate to Manage Email Accounts within your profile section
- Click on the validate link next to the new email address
  Enter the following token when prompted to do so:

#### cb8f1ed4-71ba-42b2-9474-1e22c3556d6d

#### Sign in to the EHC Hub

If you believe you have received this email in error or require any assistance with your account please contact us.

Kind Regards,

Integrated Children's Disability Service (ICDS)

Please check the email you supplied for an email from (note you may need to check your Junk Email folder)

Nottinghamshire's EHC Hub no-reply@oohubmail.com

#### Once you have the validation code return to the Manage Email Accounts screen

| Manage Email Accounts                                                                                      |                                                               |                         |        |
|----------------------------------------------------------------------------------------------------|---------------------------------------------------------------|-------------------------|--------|
| Available accounts                                                                                         |                                                               |                         |        |
| The table below lists the email accounts you have set up.                                                  |                                                               |                         |        |
| Email                                                                                                    | Primary Account                                               | Activated               |        |
| steve.firmage@nottscc.gov.uk                                                                               | $\checkmark$                                                  | $\checkmark$            |        |
| cfcs.systems@nottscc.gov.uk                                                                                |                                                               | Validate                | Delete |
| Add new email account<br>Enter the address of the email account you wish to add. A validation token will b | e sent to this address which you will need to finalise the ad | dition of this account. |        |
|                                                                                                    |                                                               | Add                     |        |
|                                                                                                    |                                                               |                         |        |

This new email address will now be available, to complete the registration click Validate, this will open a new Validate Email screen.

| Validate Email                               |      | $\times$ |
|----------------------------------------------|------|----------|
| Validation token for cfcs.systems@nottscc.go | v.uk |          |
| * Token :                                    |      |          |
| cb8f1ed4-71ba-42b2-9474-1e22c3556d6d         |      |          |
|                                              |      |          |
| Resend token                                 | Back | Validate |

Enter the validation token that the system sent to the new email address and click Validate, this will send a further message to your email address to confirm that the account has been validated. Should you need to you can resend the validation token by clicking Resend token

Should you need to delete an email address click Delete